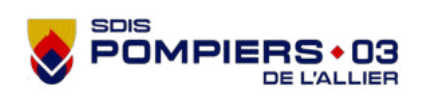

FT

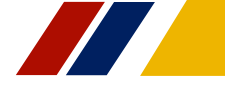

# Nouvelle **REDACTION ET TRANSMISSION DU BILAN** DEMATERIALISE

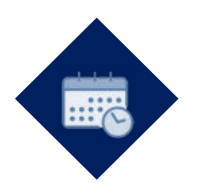

## Indications

Toute victime prise en charge.

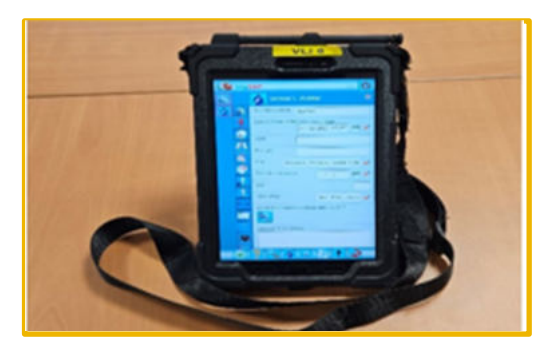

Nombre de SP:1

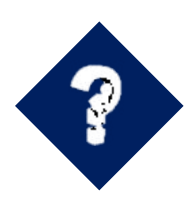

# **Justifications**

Disposer d'aide à la prise en charge des victimes, limiter la ressaisie d'informations et partager le bilan à plusieurs partenaires (SAMU, urgences...)

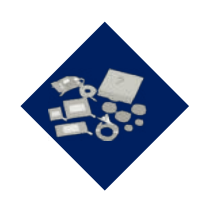

## Matériels

Tablette numérique avec coque de protection

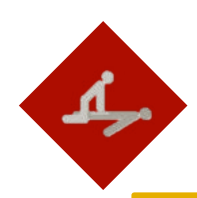

# Mise en œuvre

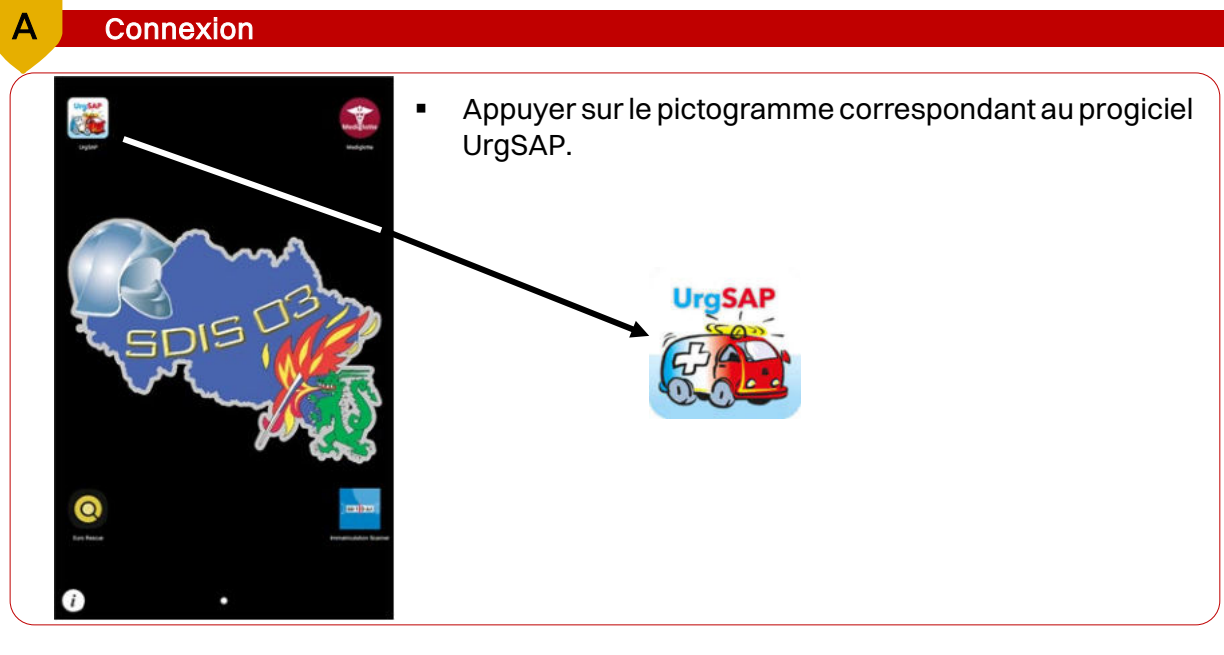

Cofinancé par Union européenne

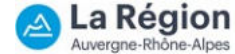

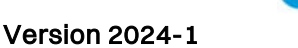

**Directives Secours et Soins d'Urgence Aux Personnes** 

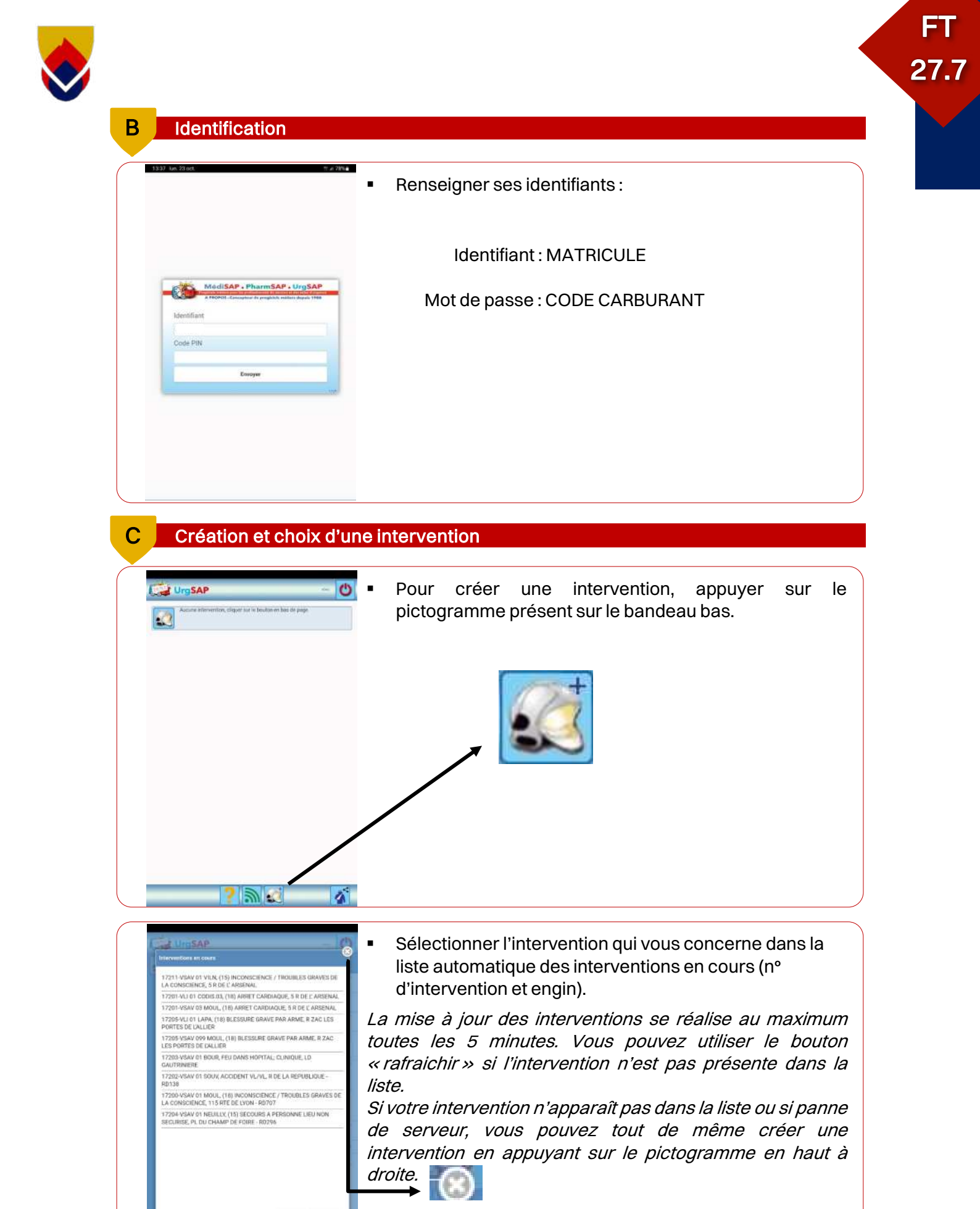

*Il suffira ensuite de renseigner votre vecteur, la commune d'intervention et le N° d'intervention.* 

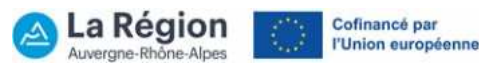

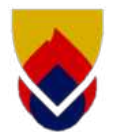

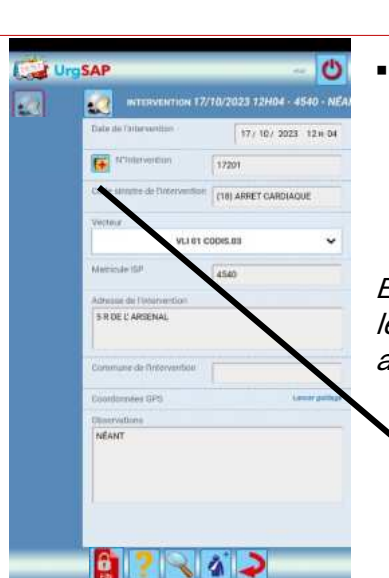

Une fois l'intervention sélectionnée, les données de l'intervention viennent s'incrémenter automatiquement.

FΤ

27.7

En cas d'erreur dans le choix de l'intervention, appuyer sur le pictogramme à gauche du N° d'intervention pour revenir au choix de l'intervention.

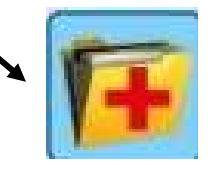

### Création d'une fiche victime

D

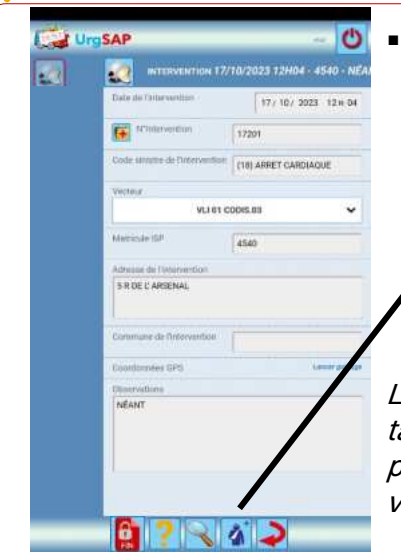

Appui sur le pictogramme situé sur le bandeau bas.

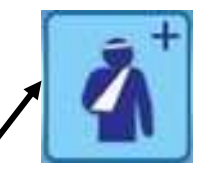

L'outil permet de gérer plusieurs victimes sur la même tablette. L'appui sur ce pictogramme sera à reproduire pour la création de fiche supplémentaire. (1 fiche par victime en attendant l'arrivée des renforts).

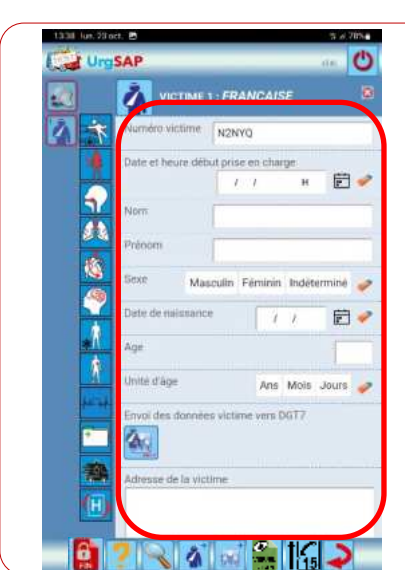

 Saisir toutes les données administratives de la victime, dans la mesure du possible et de l'état de la victime.

*Si la commune de domiciliation de la victime n'est pas dans l'Allier, il faut saisir la valeur « Autre » dans la liste déroulante. Un champ libre « Précisez » apparaît.* 

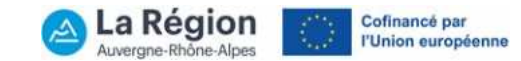

### Saisie du bilan circonstanciel et du MARCCH

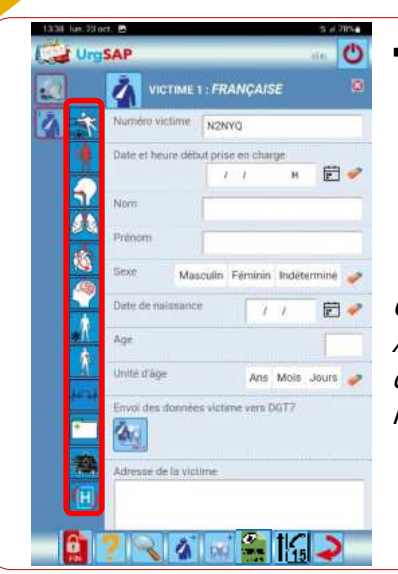

Saisir l'ensemble des champs visibles dans les différents onglets en fonction de la situation rencontrée.

FΤ

27.7

Chaque champ présenté doit être renseigné. Cela évitera Au Médecin Régulateur d'avoir le doute sur la recherche d'une donnée particulière. A défaut d'information, renseigner par « Néant ».

#### Saisie de l'examen complémentaire par l'ISP

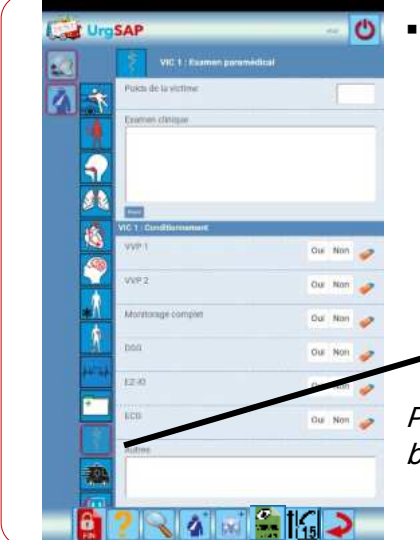

SAP

A

8

VICTIME 1 : FRANÇAISE

N2NYO

? 🔍 🌮 🛋 🚔 🎝

F

 Saisir l'ensemble des champs visibles au cours du remplissage via le pictogramme suivant.

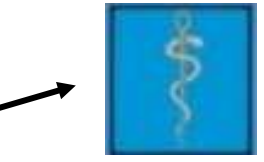

*Pictogramme disponible uniquement sur les fiches bilans ISP.* 

#### G Connectivité entre le Touch 7 et la tablette

官

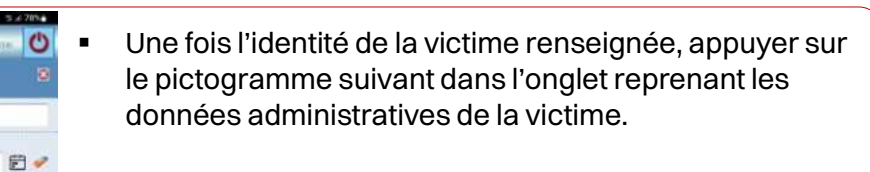

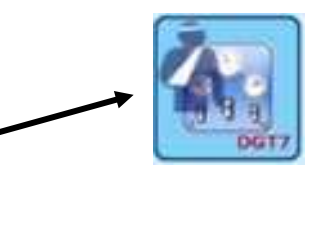

Cofinancé par

l'Union européenne

Directives Secours et Soins d'Urgence Aux Personnes / Version 2024-1

 $\geq$ 

La Région

Auvergne-Rhône-Alpes

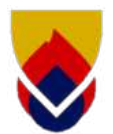

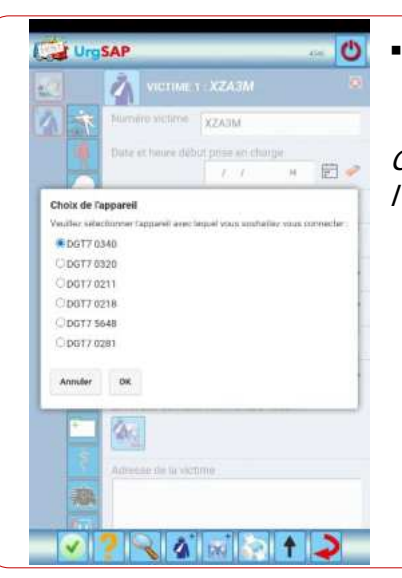

Choisir l'appareil dans la liste proposée puis « OK ».

FT

27.7

*Cf numéro identification (étiquette) sur la façade avant de l'appareil.* 

## Extraction des paramètres vitaux

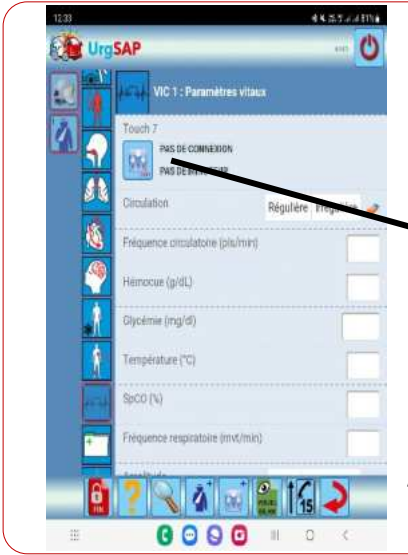

Après la prise des paramètres vitaux avec le Touch 7, appuyer sur le pictogramme correspondant aux données souhaitées.

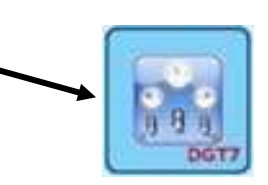

*Pensez à transmettre les données relatives à l'identité de la victime avant l'extraction (cf première étape du paragraphe G).* 

## Extraction des données DSA

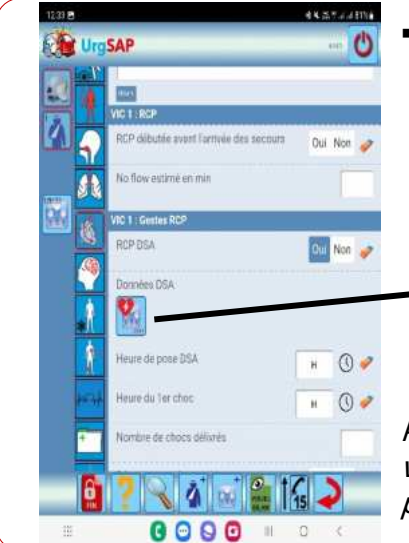

Après la réanimation cardiopulmonaire associée avec le Touch 7, appuyer sur le pictogramme correspondant aux données souhaitées.

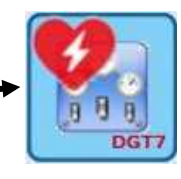

*Pensez à transmettre les données relatives à l'identité de la victime avant l'extraction (cf première étape du paragraphe G).* 

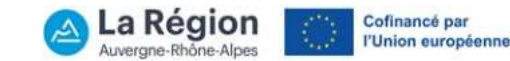

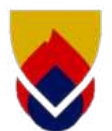

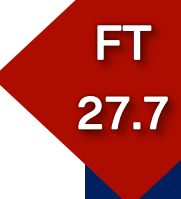

# Extraction des données de l'ECG (bilan ISP uniquement)

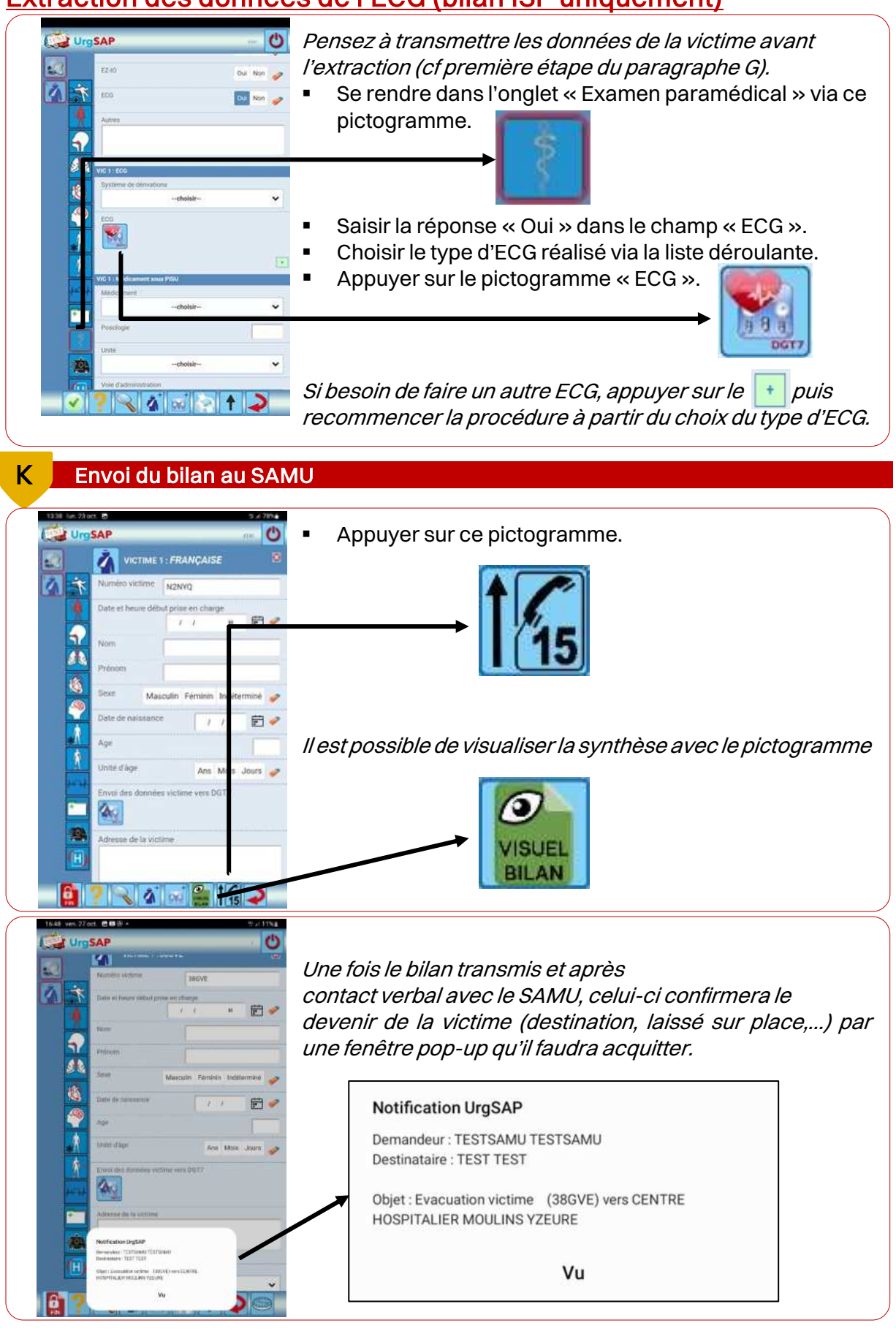

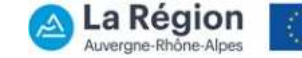

Cofinancé par l'Union européenne

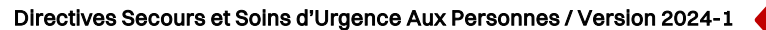

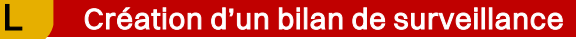

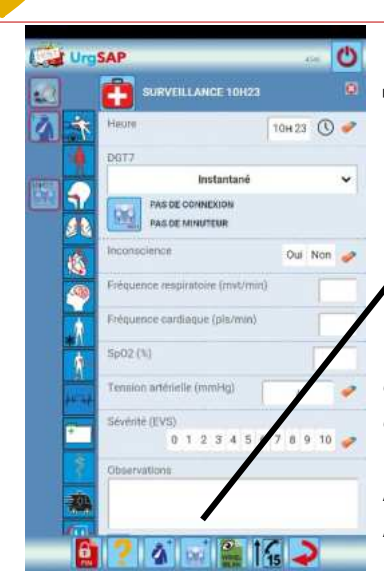

Appuyer sur le pictogramme situé dans le bandeau bas.

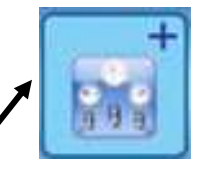

Une page de surveillance apparaît avec un renvoi de cet onglet comprenant l'heure de création à gauche des onglets du bilan.

L'appui sur ce pictogramme sera à reproduire autant de fois que nécessaire pour le suivi de la victime.

#### M Transmission de la synthèse par le jeton

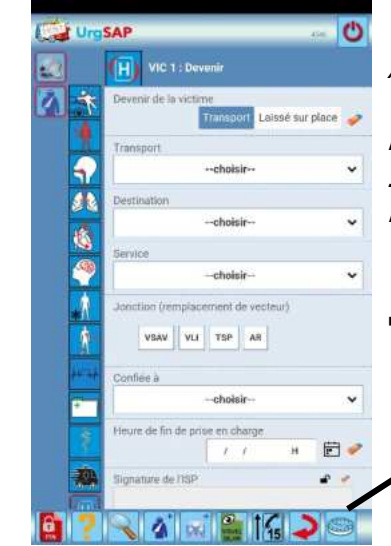

Après régulation médicale et validation de la destination vers une structure médicale non référencée (cabinet médical, maison de santé, CH départements limitrophes, ...), le bilan peut être mis à disposition temporairement sous forme de « jeton ».

Appuyer sur le pictogramme situé dans le bandeau bas.

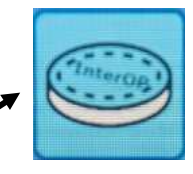

 Récupération SAU

 Voici le jeton de connexion d'accés direct à la fiche

 Urit: https://urgsaptest.sdis03.fr/ch

 Utilisateur : EP9JR

 Mot de passe : DDXJ6

 Deux possibilités de connexion :

 - A partir d'une adresse internet ;

 - A partir d'une QR code.

 Adresse et identifiants de connexion.

 OU

 QR code à scanner.

 Ces accès temporaires permettent de visualiser la synthèse pendant une durée de 30 min.

La Région Auvergne-Rhône-Alpes

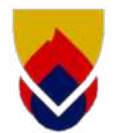

Ν

#### Certificat de refus de prise en charge et de transport

0

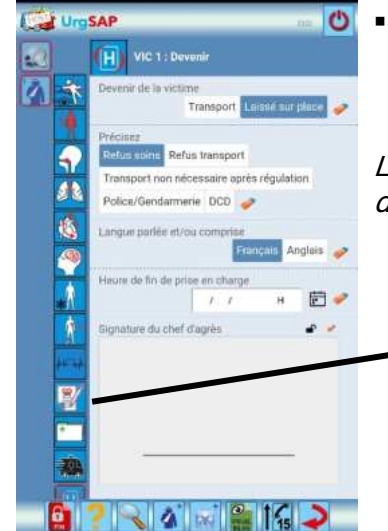

Renseigner le devenir de la victime avec les précisions (refus de soins ou refus de transport) et la langue parlée. FT

27.7

L'onglet correspondant au certificat apparaît en dessous de celui des paramètres vitaux.

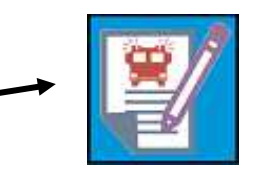

• Saisir l'ensemble des champs demandés.

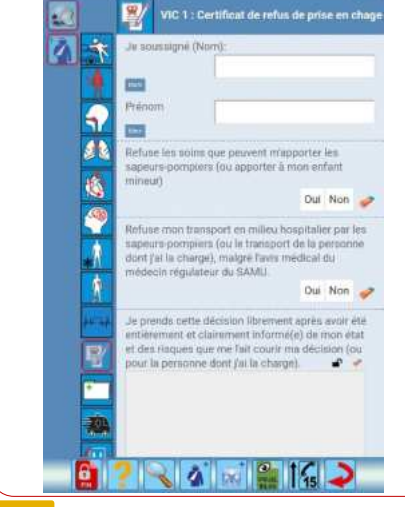

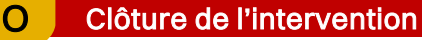

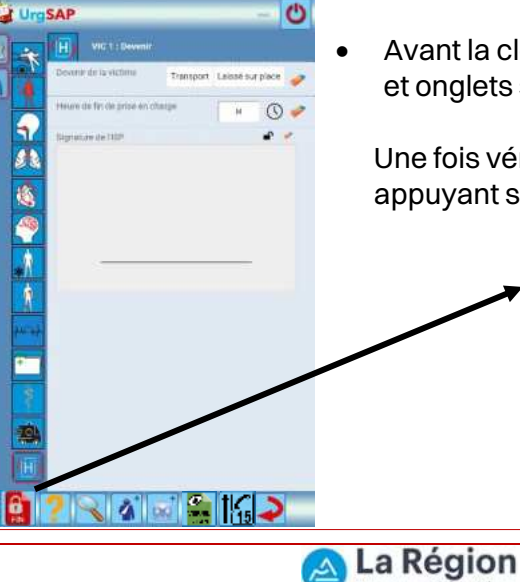

• Avant la clôture, s'assurer que l'ensemble des champs et onglets soient correctement renseignés.

Une fois vérifié, vous pouvez clôturer le bilan en appuyant sur le pictogramme :

Cofinancé par

l'Union européenne

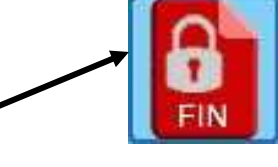

Auvergne-Rhône-Alpes

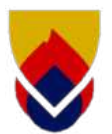

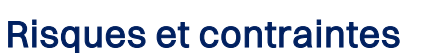

- La page des interventions en cours peut être discordante ou absente. Toutefois, la création d'une fiche victime reste possible.
- La transmission de la synthèse du bilan est nécessaire sous couverture du réseau mobile.

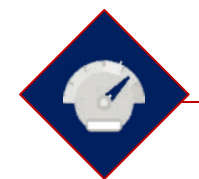

# Critères d'efficacité

Le SAMU doit confirmer la réception du bilan lors du contact verbal.

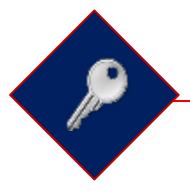

# Points clés

- Tous les champs visibles doivent être renseignés afin de garantir à la régulation du CRRA la recherche de l'ensemble des éléments du bilan.
- Les destinations et le transport doivent systématiquement être renseignés.
- La destination doit également être renseigné par la régulation du CRRA 15 lors du contact verbal afin que les structures destinataires puissent accéder à la synthèse en temps réel. La garantie de cette action passe par la fenetre pop-up.

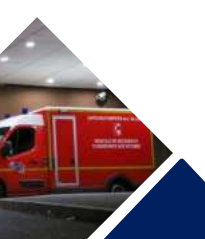

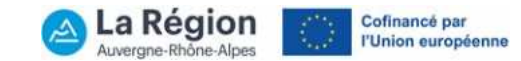

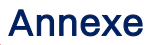

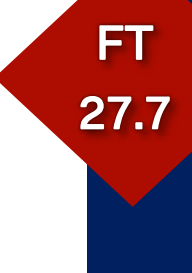

| Pictogramme | Correspondance                                                                                                    |
|-------------|----------------------------------------------------------------------------------------------------|
| ?           | Base documentaire.                                                                                                    |
| <b>?</b>    | Synchronisation de l'application pour mise à jour des bases.                                                                 |
|             | Création d'une fiche intervention avec affichage automatique des interventions en cours.                                     |
| <b>N</b>    | Transfert de fiche victime (Envoi ou reception).                                                                             |
| G           | Deconnexion.                                                                                                    |
| -           | Fiche intervention en cours.                                                                                                 |
| 1           | Pages des interventions en cours.                                                                                            |
| R           | Recherche d'un champ ou d'un PDF.                                                                                            |
| <b>A</b>    | Création d'une fiche victime.                                                                                                |
| 5           | Retour page précédente.                                                                                                    |
|             | Incrémentation automatique du champ "date et heure" à proximité immédiate.                                                   |
| 1           | Suppression total des données dans le champ à proximité immédiate.                                                           |
| $\bigcirc$  | Incrémentation automatique du champ "heure" à proximité immédiate.                                                           |
|             | Fiche victime nº X (victime nº1 dans l'exemple).                                                                             |
|             | Permet la transmission des données* de la victime de la tablette vers le Touch 7.<br>(*Nom, prénom, date de naissance, âge). |
| Me          | Onglet "Bilan circonstanciel".<br>Incrémentation du type d'intervention.                                                     |
| 1           | Onglet "Hemorragie".<br>Incrémentation des signes et gestes associés.                                                        |
|             | Onglet "Voies aériennes".<br>Incrémentation des signes et gestes associés.                                                   |
| <b>S</b>    | Onglet "Respiration".<br>Incrémentation des signes et gestes associés.                                                       |

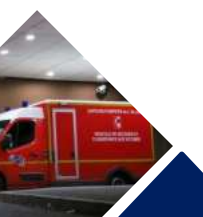

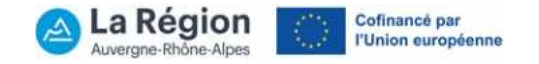

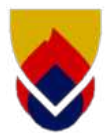

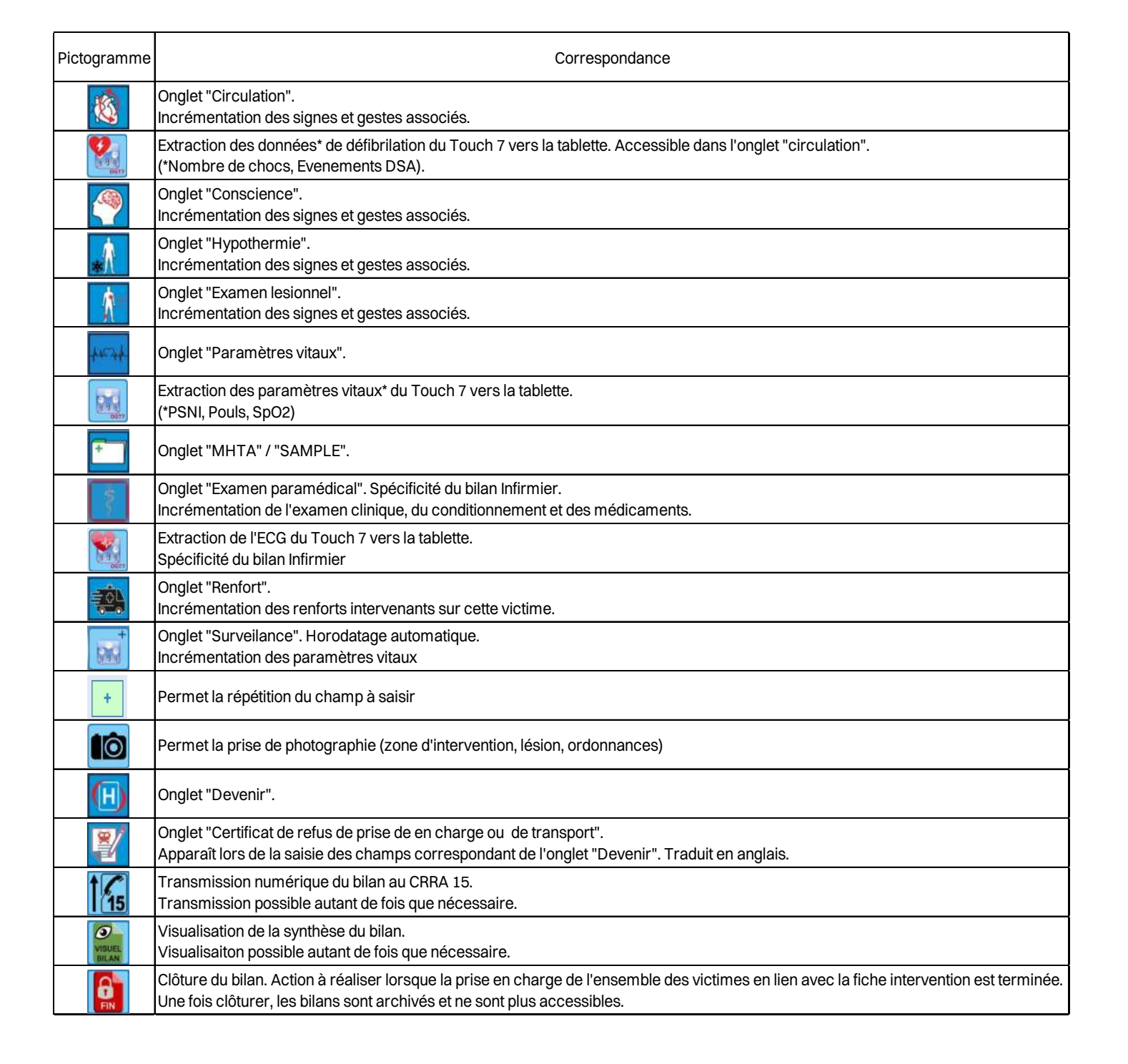

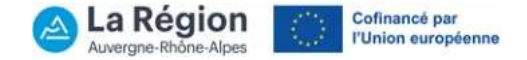